# micro2R and DXLab Suite Setup

#### Router setup:

# <u>Note:</u> The specific port numbers are not important. The key is consistency - the same port number must be used for a specific function in both Router and the application.

*micro*2R does not provide transceiver control. You will need a CAT/CI-V interface for each radio. They can be anything from traditional serial ports to *micro*HAM *micro*KEYER II. Connection data is in the *micro*2R User Manual.

- 1. Assign a port for Control. Commander will use this port to select rigs.
- 2. Assign a port for FSK and check the PTT box.
- 3. Assign a port for WinKey. Use the PTT & ACC tab to select PTT or QSK operation in CW (Use WinKey PTT).
- 4. Use the PTT & ACC tab to select whether *micro*2R is to generate PTT for each radio (Generate PTT Output).

|   | RADIO 1    |         |         |          |               |          | RADIO 2  |               |         |             |                      |
|---|------------|---------|---------|----------|---------------|----------|----------|---------------|---------|-------------|----------------------|
|   |            | CW      | VOE FSK | CW       |               |          |          | cw            | VOI FSK | CW          |                      |
|   | FSK:       | COM6    | 🔻 🔽 PTT | closed 🕨 | Test          |          | FSK:     | none          | - I PTT | Þ           | Test                 |
|   | 2nd FSK:   | none    | ▼ V PTT | ₽        | invert        | t<br>bps | 2nd FSK: | none          | - V PTT | Þ           | invert<br>strict bps |
|   | CW:        | none    | ▼ DTR   | • •      | Test          |          | CW:      | none          | DTR •   | • •         | Test                 |
|   | PTT:       | none    | ▼ RTS   | • •      | Test          |          | PTT:     | none          | RTS .   | • •         | Test                 |
|   | 2nd PTT:   | none    | ▼ RTS   | - >      |               |          | 2nd PTT: | none          | RTS .   | •           |                      |
|   |            |         |         |          |               |          |          |               |         |             |                      |
| Ì | WinKeyer2  | COM3    | •       | closed   | ⊕ []          | est Mon  |          | Use LPT for ( | cw 🕨    | E Steer ser | ial CW/PTT           |
|   | Control:   | COM8    | -       | closed   | <b>∥</b> ► [M | lon      |          | Use LPT for I | тт 🕨    | V Steer FS  | C                    |
|   | Foot Switc | h: none | ✓ CTS   | •        | 4 🖻           | invert   |          |               |         | V Steer Wi  | nKey CW/PTT          |

- 5. Check "Steer FSK"
- 6. Check "Steer WinKey CW/PTT"

7. Select "microHAM control protocol on COM port" on the **SO2R** tab.

This permits DXLab/Commander to select transceiver - including microphone, headphones, PTT, CW and RTTY (FSK) and antenna using the ACC Outputs.

| Ports | Audio | PTT & ACC       | CW / WinKey      | CW Messages | FSK Messages | DVK     | Keyboard | SO2R                        |
|-------|-------|-----------------|------------------|-------------|--------------|---------|----------|-----------------------------|
|       | Compu | ter auto contri | ol:              |             |              |         |          |                             |
|       | 🔘 mi  | croHAM contr    | ol protocol on ( | COM port    |              |         |          | 1. 0.1                      |
|       | 🔿 Cla | ssic auto cont  | rol              |             |              |         |          | Live Status                 |
|       | TX fo | ocus:           | LPT pin 3        | * none      | Ŧ            | 🗌 înver | t 🕨      | TX focus: 🔮 🕲 AUTO          |
|       | RX fo | ocus:           | LPT pin 4        | * none      | *            | inver   | t 🕨      |                             |
|       | Stere | o headphone     | s: LPT pin 9     | + none      | +            | inver   | t 🕨      | Semi-automatic focus contro |

Antenna selection is passed through to the ACCESSORY jack. *micro*2R provides a four bit (binary) signal to drive a user supplied 1 of 16 decoder for each radio. Seen the DXLab Suite help files information on configuring frequency dependent devices.

8. Save settings to a preset by selecting menu **Preset | Save as.** Choose a position and name it DXLab.

# CI-V Commander setup:

- 1. Click **Config** and select the **MultiRadio tab** ...
- 2. Select the Transceiver model for each radio you defined in Router's Ports tab
- 3. Select the Serial Port, Baud Rate, Parity, Word Length, and Stop Bits settings for each radio.
- 4. Set RTS to "X" (on to xmit) - this is PTT for each radio.

| G<br>Filter I | ieneral ]<br>Groups ] | Ports<br>Memories | Dev          | ice 0 1<br>adio 1 1 | Device 1<br>Bandspread | Tran   | ) evice 2<br>sverters |
|---------------|-----------------------|-------------------|--------------|---------------------|------------------------|--------|-----------------------|
| Contro        | ol                    |                   | 2 <b>1</b> 0 |                     |                        |        |                       |
| Radio         |                       | vlodel            | CI-V Addr 16 | Interrogate         | Interval               | Name   | Enable                |
| 1 ]           | К3                    |                   | · .          | V                   | 200                    | K3     |                       |
| 2             | IC-706MKIIG           | 0                 | • 58         |                     | 200                    | IC-706 | ~                     |
| 3             |                       |                   | - Select     | V                   | 500                    | Í      | -<br>-                |
| 4             | (                     |                   | - Select     |                     | 500                    | í –    | Г                     |
| Serial        | port                  |                   |              |                     |                        |        |                       |
| Radio         | Serial Port           | Baud              | Word         | Parity              | Stop                   | DTR    | RTS                   |
| 1             | 4 -                   | 38400 -           | 8 -          | N -                 | 1 -                    | Υ.     | Χ.                    |
| 2             | 5 -                   | 19200 -           | 8 -          | N -                 | 1 -                    | Y -    | × •                   |
| 3             | -                     | -                 | 8 -          | N -                 | 1 -                    | N -    | N -                   |
| 4             |                       |                   | 8 -          | N -                 | 2 -                    | N -    | N -                   |

| 🔽 Enable   |        |      | ACC Outpu | its: AS2 |     | 0           |   |
|------------|--------|------|-----------|----------|-----|-------------|---|
| SO2R proto | col    |      | 🔽 Enable  | Device 0 | -   | BAND        | • |
| microHam   | -      |      |           | Device   |     | Control     |   |
| Port#      | Baud   | Word | Parity    | Stop     | DTR | RTS         |   |
| 8 🕶        | 4800 👻 | 8 -  | None 👻    | 2 -      | Off | Off     Off |   |

- 5. Select the **Ports** tab.
- Check the Enable box and select "microHAM" in the SO2R Protocol box.
- 7. Set the Port you selected for Control in Router.
- 8. If you want Commander to control antenna selection, enable the ACC Output. For information on configuring frequency dependent devices in Commander, see the DXKab Suite help files: <u>http://www.dxlabsuite.com/commander/Help/Configuration.htm#SO2R Serial Port</u> and <u>http://www.dxlabsuite.com/commander/Help/Devices.htm</u>
- 9. Select the **General** tab and check "supporess CAT" in the PTT box

| General                                                                                                    | PTT: Roving   | Frequency Colors    |
|----------------------------------------------------------------------------------------------------|---------------|---------------------|
| Ignore Mousewheel                                                                                          | TX BX         | In Out Back Def     |
| Accept Dual Receive directives     Use TX freq for devices when split     Show User defined Controls panel | Suppress CAT  |                     |
| Display information in title bar                                                                           | Sub-band Defs | VFO Autorepeat Rate |
| Log debugging info                                                                                         | Edit Reload   | slow fa             |

## WinWarbler setup:

**Note:** It is important to execute the following steps in order. Otherwise PTT, FSK and CW sharing will not operate properly.

The user has the option to configure WinWarbler for either FSK or AFSK. Configuration information is provided for both options.

| PSK          | $\neg \gamma$ | Broadband Dec | :ode ``   | F      | RTT |  |
|--------------|---------------|---------------|-----------|--------|-----|--|
| General Y    |               | Display       | $\square$ | P1     | PII |  |
| Mode         |               | -Port (uni    | used) -   |        |     |  |
| none         | C             | none          | C         |        |     |  |
| RTS          | C             |               |           |        |     |  |
| DTR          | C             | com 1         | C         | com 9  | 0   |  |
| RTS + DTR    | C             | com 2         | C         | com 10 | 0   |  |
| Xovr Ctrl SW | •             | com 3         | C         | com 11 | 0   |  |
|              |               | com 4         | C         | com 12 | 0   |  |
|              |               | com 5         | C         | com 13 | 0   |  |
|              |               | com 6         | (F        | com 14 | 0   |  |
|              |               | com 7         | C         | com 15 | 0   |  |
|              |               | com 8         | C         | com 16 | 0   |  |

- 1. Click **Config** and select the **PTT tab** ...
- 2. Select "Xcvr Ctl SW" as the Mode.

WinWarbler will direct Commander to assert PTT in Phone (Voice) and PSK modes.

- 3. Select the port you defined for FSK in the "Port" box. This will be used for MMTTY FSK and PTT.
- 4. Select the Soundcard Tab

| Broadband Decode      | RTTY    | External Mo | dem 🚺 CW                  | Log     | Contest<br>PSK |  |
|-----------------------|---------|-------------|---------------------------|---------|----------------|--|
| General               | Display | PTT         | Soundcard                 | Phone Y |                |  |
| PSK & RTTY Receptio   | in      |             | Transmission              |         |                |  |
|                       |         |             | PSK&RTTY                  |         | Phone          |  |
| Windows default sound | dcard   | C           | Windows default soundcard | C       |                |  |
| 0 Conexant AMC Audio  |         | C           | 0 Conexant AMC Audio      | C       | C              |  |
| 1 USB Voice CODEC     |         | C           | 1 USB Voice CODEC         | C       | œ              |  |
| 2 USB Audio CODEC     |         | (•          | 2 USB Audio CODEC         | (•      | C              |  |
| 3 not installed       |         | C           | 3 not installed           | C       | C              |  |
| 4 not installed       |         | C           | 4 not installed           | C       | C              |  |
| 5 not installed       |         | C           | 5 not installed           | C       | C              |  |
| 6 not installed       |         | C           | 6 not installed           | C       | C              |  |
| 7 not installed       |         | C           | 7 not installed           | C       | C              |  |
| 8 not installed       |         | C           | 8 not installed           | C       | C              |  |
| 9 not installed       |         | C           | 9 not installed           | C       | C              |  |
| 10 not installed      |         | C           | 10 not installed          | C       | C              |  |
| 11 not installed      |         | C           | 11 not installed          | C       | C              |  |
| 12 not installed      |         | C           | 12 not installed          | C       | C              |  |
| 13 not installed      |         | C           | 13 not installed          | C       | C              |  |
| 14 not installed      |         | C           | 14 not installed          | C       | C              |  |
| 15 not installed      |         | C           | 15 not installed          | C       | C              |  |

- 5. Set the appropriate sound card for PSK & RTTY Reception
- 6. Set the appropriate sound card for PSK & RTTY Transmission.
- 7. Set the appropriate sound card for Phone Transmission.

#### CW setup:

- 1. Switch WinWarbler to CW Mode
- 2. Open the WinWarbler's Configuration and select the **CW Tab**.

| General Display PT1                                                                                                    | Soundcard                                                                                                    | Phone                                                                                                    | PSK     |
|----------------------------------------------------------------------------------------------------|----------------------------------------------------------------------------------------------------|----------------------------------------------------------------------------------------------------|---------|
| Broadband Decode Y RTTY Y External Mo                                                                                                    | dem CW                                                                                                    | Log Y                                                                                                    | Contest |
| Cw     Image: Cw offset (hz)     Default TxPwr       Xcvr mode     CW offset (hz)     Default TxPwr       Image: Cw offset (hz)     Default TxPwr | Weight<br>- 9 + dot<br>- 27 + dash                                                                                | element space - 10 +<br>character space - 30 +<br>word space - 70 +                                                                                                    | Help    |
| Kevboard mode                                                                                                    | - Cut numbers                                                                                                    |                                                                                                    |         |
| ✓ auto start     ✓ character       ✓ auto stop     ✓ word                                                                                         | 🖵 use cut #s in macros                                                                                            | send T for zero 🤅<br>send D for zero 🥐                                                                                                    |         |
| ✓ assert PTT during CW lead time - 10 +<br>lag time - 100 +<br>Keying<br>C serial port RTS<br>C serial port DTR port com3 .                       | speed potentiometer<br>10 minimum speed<br>40 maximum speed<br>timing<br>20 Farnsworth speed<br>50 dot/dash ratio | 2-wire C<br>3-wire 🕫<br>first extension Compensation                                                                                                    | 0       |
| C PTT port BTS<br>C PTT port DTR                                                                                                    | sidetone<br>reabled                                                                                               | frequency (hz) 752                                                                                                    |         |
| C parallel port addr                                                                                                    | C iambic A<br>C iambic B<br>C ultimatic<br>C bug/straight                                                         | swap autospace autospace con back switchpoint delay switchpoint delay switchpoint de | 50      |
| C Xovr Drl SW                                                                                                    | output port                                                                                                    | 2 🗂                                                                                                    |         |

- 3. Select **WinKey** in the Keying box and set the Port that you chose for WinKeyer2 in Router.
- 4. Check "Assert PTT during CW." Other values (e.g., Weight, Speed Max/Min Speed, Timing, etc.) are controlled from Router's CW/WinKey tab.

## RTTY/MMTTY setup (FSK):

# <u>Note:</u> FSK is the preferred mode for RTTY. In most transceivers RTTY is FSK but the AFSK modes change from manufacturer to manufacturer and even from model to model for some manufacturers. It is difficult to find a "common" AFSK mode.

- 1. Switch WinWarbler to RTTY mode.
- 2. Click **Config** and select the **RTTY tab** ...

| General       Display       PTT       Soundcard       Phone       PSK         Broadband Decode       RTTY       External Modem       Cw       Log       Contest         enabled       Image: Contest in the image: Contest in the image: Con                                                                                                    | 🗏 WinWarbler (    | Config | uratior | ۱                         |                |        |           |         |                     |          |                |
|----------------------------------------------------------------------------------------------------|-------------------|--------|---------|---------------------------|----------------|--------|-----------|---------|---------------------|----------|----------------|
| Broadband Decode       RTTY       External Modern       CW       Log       Contest         enabled       ✓       ✓       Log       Contest         multiple       ✓       ✓       Default TxPwr       MMITY         multiple       45.45       170       Default TxPwr       MMITY         unshift on space       ✓       Modulation and transceiver mode       MMITY       Setup         Harsonit       C       LSB       LSB       2210       2210         VSB       USB       ✓       2225       2210       Control         Character       C       USB       RTTY       2225       2210       COM6         waterfall       C       frequency       1       Image size       V       display         waterfall       C       frequency       1       Image size       V       display         waterfall       C       frequency       1       Image size       V       display       large size       V         waterfall       Giplay       G       Image size       V       large size       V       large size       V       large size       V       large size       V       large size       V       large size                                                                                                    | General           |        | Display |                           | PTT            | Ĩ      | Soundcare | H T     | Phone               | Ť        | PSK            |
| enabled       ✓         Model<br>multiple       Speed       Shift       170       Default TxPwr       MMTTY<br>Setup         unshift on space       ✓       Modulation and transceiver mode       Mark Offset       Optimal Offset       Setup         Reverse       LSB       LSB       ✓       2210       2210         transmit<br>receive       FSK       Xcvr Mode       Mark Offset       Optimal Offset       FSK Control         LSB       ISB       ITY       ✓       2225       2210       COM6       ✓         Vord       ©       USB       ITY       ✓       2225       2210       COM6       ✓         Vord       ©       USB       ITY       ✓       2225       2210       COM6       ✓         waterfail       C       frequency       1       ✓       ✓       2295       2010       COM6       ✓         waterfail       C       frequency       1       ✓       ✓       2000       ✓       Image size       ✓       Image size       ✓       Image size       ✓       Image size       ✓       Image size       ✓       Image size       ✓       Image size       ✓       Image size       Image size       Image size </td <td>Broadband Decode</td> <td>F</td> <td>ITTY</td> <td></td> <td>External Modem</td> <td>Ŷ</td> <td>CW</td> <td>Ý</td> <td>Log</td> <td>(22)<br/></td> <td>Contest</td>                                                                                                    | Broadband Decode  | F      | ITTY    |                           | External Modem | Ŷ      | CW        | Ý       | Log                 | (22)<br> | Contest        |
| Model       Speed       Shift       Default TxPwr       MMTTY         multiple       45.45       170       Metalt TxPwr       MMTTY         unshift on space       Modulation and transceiver mode       Mark Offset       Optimal Offset       Setup         Reverse       LSB •       LSB •       2210       2210         transmit       USB •       USB •       -2215       Optimal Offset         receive       FSK       Xevr Mode       Mark Offset       Optimal Offset       FSK Control         character       C       USB •       RTTY •       -2235       2210       CDM6 •         waterfall       C       BTTY •       -2235       2210       CDM6 •          waterfall       C       frequency       1       -       -       -       2235       200 Me •          waterfall       C       frequency       1       -       -       -       -       -       -       -       -       -       -       -       -       -       -       -       -       -       -       -       -       -       -       -       -       -       -       -       -       -       -       -                                                                                                    | enabled           | 9      |         |                           |                |        |           |         |                     |          |                |
| multiple 45.45 170 MMTTY   unshift on space Modulation and transceiver mode   AFSK Xevr Mode   LSB LSB   transmit   receive   Keyboard mode   character   word   word     frequency   transmit   gain   3   Y display   enabled   XY display   enabled   XY display   enabled   Interverse rotation     Help                                                                                                    | Model             |        | Spe     | ed                        |                | Shift  | 3         |         | Default Tx          | Pwr      |                |
| unshift on space       Modulation and transceiver mode         Reverse       LSB       LSB         transmit       USB       LSB         receive       USB       USB         Keyboard mode       FSK       Xcvr Mode         character       C         word       FSK       Xcvr Mode         USB       IUSB       -2210         Z210       Z210         FSK       Xcvr Mode         USB       RTTY         USB       RTTY         USB       RTTY         USB       RTTY         USB       RTTY         USB       RTTY         USB       RTTY         USB       RTTY         -2235       Z210         CDM6          waterfall       C         gain       3         -       -         gain       3         -       1         waterfall       G         gain       3         -       1000 Hz         1000 Hz       C         mono       C         synthetic       F         Pabled       Imodum                                                                                                    | multiple          |        | 1       |                           | 45.45          | 1      |           | 170     | 1                   |          | MMTTY<br>Setup |
| AFSK       Xcvr Mode         LSB       LSB         USB       USB         VSB       USB         FSK       Xcvr Mode         character       C         word       FSK         USB       RTTY         USB       RTTY         USB       Request         Width       Xt         USB       Intot         USB       Intot <td>unshift on space</td> <td>Г</td> <td>Mod</td> <td>lulation</td> <td>and transceive</td> <td>r mode</td> <td>-</td> <td></td> <td>ii &gt;</td> <td></td> <td></td>                                                                                                    | unshift on space  | Г      | Mod     | lulation                  | and transceive | r mode | -         |         | ii >                |          |                |
| Image: Section in the section is provided in the section is provided in the section in the section is provided in the section in the section in the section is provided in the section in the section in the section is provided in the section in the section in the section is provided in the section in the section in the section is provided in the section in the section in the section in the section in the section in the section in the section in the section in the section in the section in the section in the section in the sect                                                                                                    | Damana            |        | AF      | S <mark>K</mark><br>.SB @ | Xovr Mode      | Mark   | Offset    | Optima  | Offset              |          |                |
| receive       □         Keyboard mode<br>character       □         word       •         Waterfall       •         spectrum       •         gain       3         ·       ·         Waterfall       •         spectrum       •         gain       3         ·       ·         waterfall display       •         mono       •         ·       ·         waterfall display       •         mono       •         ·       ·         waterfall display       •         mono       •         ·       ·         waterfall display       •         enabled       •         ·       ·         ·       ·         ·       ·         ·       ·         ·       ·         ·       ·         ·       ·         ·       ·         ·       ·         ·       ·         ·       ·         ·       ·         ·       ·         ·                                                                                                    | transmit          | -      | 26      | ISB C                     |                | 3      | -2210     | 3       | 2210                |          |                |
| receive       FSK       Xevr Mode       Mark Offset       Optimal Offset       FSK Control         character       C       USB       RTTY I       2125       2210       DDM6 Image: Control         word       Image: Control Image: Control Image: Contro                                                                                                    |                   |        |         | ARRO 10                   | 1030 1         |        |           |         |                     |          |                |
| Keyboard mode<br>character       FSK       Xcvr Mode       Mark Offset       Optimal Offset       FSK Control         word       •       •       •       •       •       •       •       •       •       •       •       •       •       •       •       •       •       •       •       •       •       •       •       •       •       •       •       •       •       •       •       •       •       •       •       •       •       •       •       •       •       •       •       •       •       •       •       •       •       •       •       •       •       •       •       •       •       •       •       •       •       •       •       •       •       •       •       •       •       •       •       •       •       •       •       •       •       •       •       •       •       •       •       •       •       •       •       •       •       •       •       •       •       •       •       •       •       •       •       •       •       •       •       •       •       •       •                                                                                                    | receive           |        |         |                           |                |        |           |         |                     | -        |                |
| character       C       LSB       C       RTTY ▼       -2125       CDM6       2210         word       •       USB       RTTY-B ▼       -2295       2210       COM6 ▼         Tuning display       waterfall       C       frequency       1       -       -       -       -       -       -       -       -       -       -       -       -       -       -       -       -       -       -       -       -       -       -       -       -       -       -       -       -       -       -       -       -       -       -       -       -       -       -       -       -       -       -       -       -       -       -       -       -       -       -       -       -       -       -       -       -       -       -       -       -       -       -       -       -       -       -       -       -       -       -       -       -       -       -       -       -       -       -       -       -       -       -       -       -       -       -       -       -       -       -       -       -                                                                                                    | - Keyboard mode   |        | FSI     | K _                       | Xovr Mode      | Mark   | Offset    | Ontima  | Offeet FSK Contro   | ol       |                |
| word Image: Width of the synthetic   waterfall C   spectrum frequency   mono C   synthetic Image: size   xY display   enabled   image: size   image: size   image: s                                                                                                    | character         | C      | L       | .SB ()                    | BTTY •         |        | -2125     |         | 2210 COM6           | _        |                |
| MMTTY Engine window         waterfall                                                                                                    | word              | e      | L.      | ISB (                     | RTTY-R •       | 1      | -2295     | -       |                     |          |                |
| waterfall       C       frequency       1                                                                                                    | Tuning display    | 1.6    |         |                           |                |        | MMTTY E   | ngine v | vindow              |          |                |
| spectrum<br>waterfall display<br>mono<br>synthetic<br>Auto<br>synthetic<br>mono<br>synthetic<br>mono<br>synthetic<br>mono<br>synthetic<br>mono<br>synthetic<br>mono<br>synthetic<br>mono<br>synthetic<br>mono<br>synthetic<br>mono<br>synthetic<br>mono<br>mono<br>synthetic<br>mono<br>mono<br>synthetic<br>mono<br>mono | waterfall         | C      | freque  | ncu                       | a              |        | enabled   | Г       |                     |          |                |
| spectrum       gain       3                                                                                                    | spectrum          | 6      | trace w | idth                      | * <u>7</u>     |        |           |         |                     |          |                |
| waterfail display       Auto       C       large size       Image size         mono       C       Southand       Southand                                                                                                    | spectrum          | 100    |         | gain                      | 3 _            |        | Width     |         | XY display          | 10000    |                |
| synthetic<br>Synthetic<br>AXY display<br>enabled<br>reverse rotation<br>→ Help                                                                                                    | waterfall display | 0      |         |                           |                |        | Auto      | 6       | large size          | M        |                |
| synthetic (*<br>XY display<br>enabled<br>reverse rotation<br>→ Help                                                                                                    | INOFIO            | 10 I   |         |                           |                |        | 1000 Hz   | C       | low quality         | C        |                |
| XY display     2000 Hz     high quality     sexceptional quality       enabled     Image: second second secon                                                                                                    | synthetic         |        |         |                           |                |        | 1500 Hz   | C       | medium quality      |          |                |
| enabled IV<br>reverse rotation IV                                                                                                    |                   |        |         |                           |                |        | 2000 Hz   | C       | high quality        | C        |                |
| reverse rotation                                                                                                    | enabled           | V      |         |                           |                |        | 3000 Hz   | 0       | exceptional quality | 0        |                |
|                                                                                                    | reverse rotation  | V      |         |                           |                |        |           |         |                     |          | Help           |
|                                                                                                    |                   |        |         |                           |                |        |           |         |                     |          |                |

- 3. Configure the FSK Settings as needed by your radio
- 4. Set FSK Control to the port you selected for FSK in Router.

- 5. Click on the Setup b
- 6. Select the
- 7. Select the configured Router's P PTT box.
- 8. Select the

|                                                 | Setup MMTTY Ver1.66G                         |                                       |
|-------------------------------------------------|----------------------------------------------|---------------------------------------|
| 5. Click on the <b>MMTTY</b>                    | Demodulator AFC/ATC/PLL Decode TX Font/Wir   | ndow Misc SoundCard                   |
| Setup button                                    |                                              | PTT & FSK                             |
| 6. Select the <b>TX Tab</b>                     | C NONE                                       | Port COM6                             |
|                                                 | C BLK<br>C LTR □ Disable Wait Char Weit Didd | □ Invert Logic                        |
| 7. Select the Port you<br>configured for FSK in | □ Random<br>□ WaitTimer □ Always fix shift □ | Radio command                         |
| Router's Ports Tab in the<br>PTT box            | TxBPF/TxLPF                                  |                                       |
|                                                 | Tx BPF Tap 48 f Your Callsign                |                                       |
| 8. Select the Misc Tab                          | T Tx LPF Freq 100 • Hz W4TV                  | 1X2 QANS SK RY                        |
|                                                 | Input Button                                 | 2X3 M6 EE M14                         |
|                                                 | 1X1 DEAR ANS BTU                             | DE3 M7 M11 CQ2                        |
|                                                 |                                              | 599 M8 M12 CQ1                        |
|                                                 | Convert Imme                                 | diately                               |
|                                                 |                                              |                                       |
|                                                 |                                              |                                       |
|                                                 | HAMSet Default(Demodulator)                  | ? OK Cancel                           |
| Setun Ver1 66G                                  | X                                            |                                       |
| Demodulator AFC/ATC/PLL Decode TX               | Misc SoundCard 9. Select                     | t Source <b>Left</b>                  |
| Sound Card                                      | 10. Calas                                    |                                       |
| FIFO<br>RX 12 - TX 4 -                          | 10. Select                                   | t COM-TXD (FSK) in the T.             |
| -Prioritu                                       | sheel Ty Port                                |                                       |
| Normal C Highest C OFF                          | C Sound                                      | t Option 🛛 🔯                          |
| • Higher • Critical • Int.                      | C Sound + COM-TxD (FSK)                      | g method                              |
| Device Identifiers                              | T) • COM-TxD(FSK) USB Port                   | mal                                   |
|                                                 | C B: Polli                                   | ng                                    |
|                                                 | C: Limi                                      | ting speed                            |
| C Mono C Right                                  | C D: Polli                                   | ng and Limiting speed                 |
| ₢ Left                                          | Please try t                                 | o test B, C, D, if you have a trouble |
|                                                 | in the USB                                   | COM adaptor. (C)Limiting speed        |
| 11. Click <b>USB port</b> button and            | choose C: Limiting speed                     | , W 511.                              |

OK

Cancel

### RTTY/MMTTY setup (AFSK):

- 1. Switch WinWarbler to RTTY mode.
- 2. Click **Config** and select the **RTTY tab** ...

| WinWarbler                         | Configur   | ation             |                                     |                               |                     |                        |                |
|------------------------------------|------------|-------------------|-------------------------------------|-------------------------------|---------------------|------------------------|----------------|
| General<br>Broadband Decode        | Dis<br>BT1 | iplay             | PTT<br>External Modem               | Soundc                        | ard                 | Phone<br>Log           | PSK<br>Contest |
| enabled                            | V          |                   |                                     |                               |                     |                        |                |
| Model<br>multiple                  |            | Speed -           | 45.45                               | Shift                         | 170                 | Default T              | MMTTY<br>Setup |
| unshift on space                   | Г          | AFSK<br>LSB       | Acvr Mode     LSB                   | er mode<br>Mark Offset        | Optimal Offs        | set                    |                |
| transmit<br>receive                | Г          | USB               | O USB 💽                             | -2210                         | 221                 | 0                      |                |
| Keyboard mode<br>character<br>word | C<br>C     | FSK<br>LSB<br>USB | Xovr Mode<br>C RTTY •<br>C RTTY-R • | Mark Offset<br>-2125<br>-2295 | Optimal Offs<br>221 | set FSK Coni<br>0 none | rol            |

- 3. Configure the AFSK Settings required by your radio.
- 4. Set FSK Control to None
- 5. Click on the **MMTTY Setup** button ...
- 6. Select the **TX Tab** ...
- 7. Select NONE in the PTT Port box.

|                        | AFCIAICIPLE          |                 | SoundCard              |
|------------------------|----------------------|-----------------|------------------------|
|                        | TX<br>VOS            | Digital Output  | PTT & FSK<br>Port NONE |
| ⊂ BLK<br>● LTR         | E Disable Wait       | Char. Wait Didd | le Wait                |
| □ Random<br>□ WaitTime | . □ Always fix shift |                 | Radio command          |

| Setup Ver1.66G                                                                                                    |                           |                                  |      |                                                                 |
|----------------------------------------------------------------------------------------------------|---------------------------|----------------------------------|------|-----------------------------------------------------------------|
| Demodulator AFC/ATC/PLL                                                                                                    | Decode                    | ТΧ                               | Misc | SoundCard                                                       |
| Sound Card<br>FIFO<br>RX 12 • TX 4 •<br>Priority<br>© Normal © Highest<br>© Higher © Critical<br>Device Identifiers<br>RX 1 •<br>TX 1 • | Sou<br>c O<br>c Ir<br>c E | nd loopi<br>FF<br>it.<br>xt.(SAT | pack | Tx Port<br>• Sound<br>• Sound + COM-TxD (FSK)<br>• COM-TxD(FSK) |
| Source<br>Mono CRight<br>Cleft                                                                                                    |                           |                                  |      |                                                                 |

- 8. Choose the Misc Tab.
- 9. Select Source Left
- 10. Select "Sound" as the TX Port.